## BUKA ALAMAT WEBSITE

#### https://satusehat.kemkes.go.id/sdmk

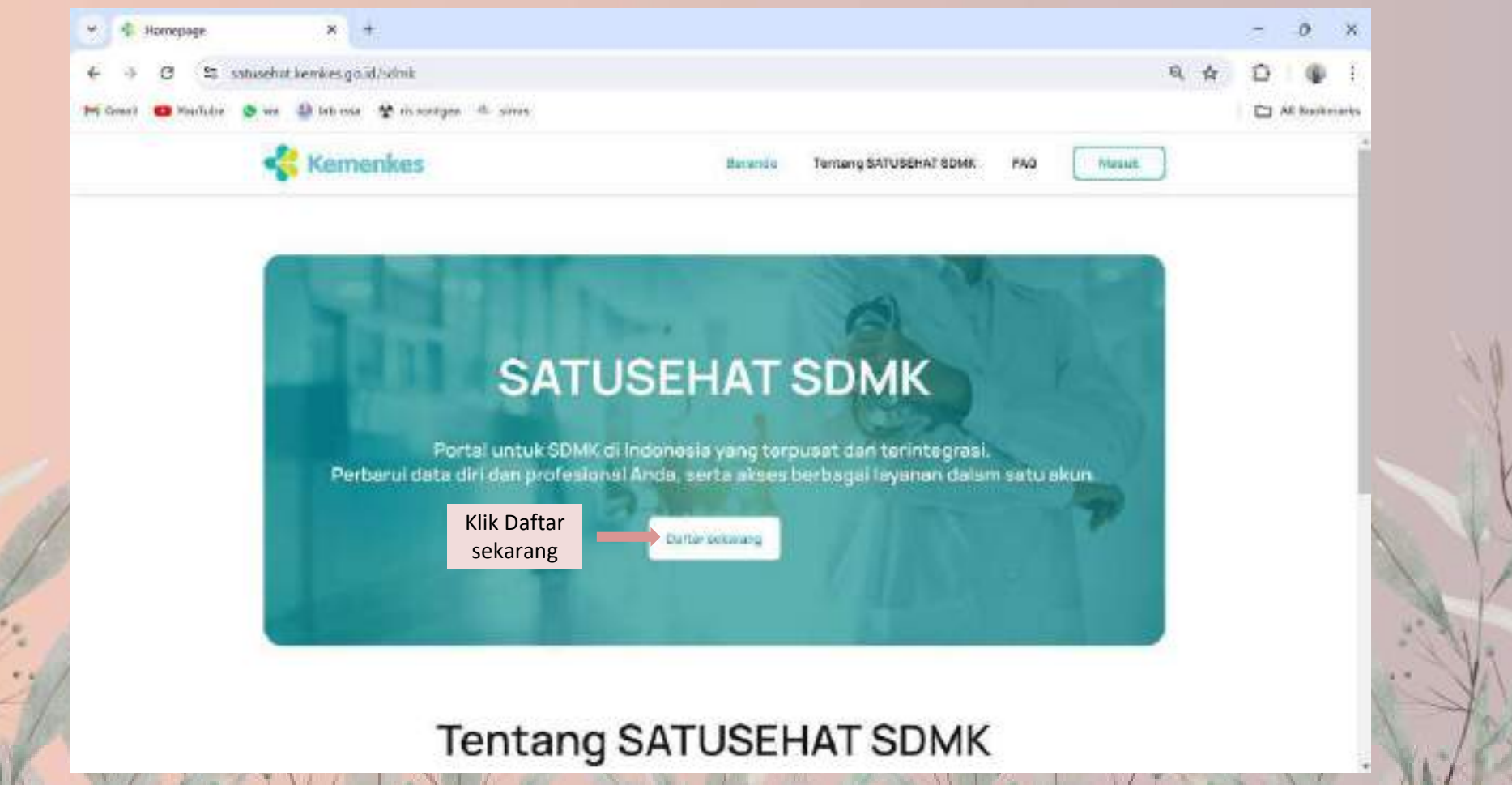

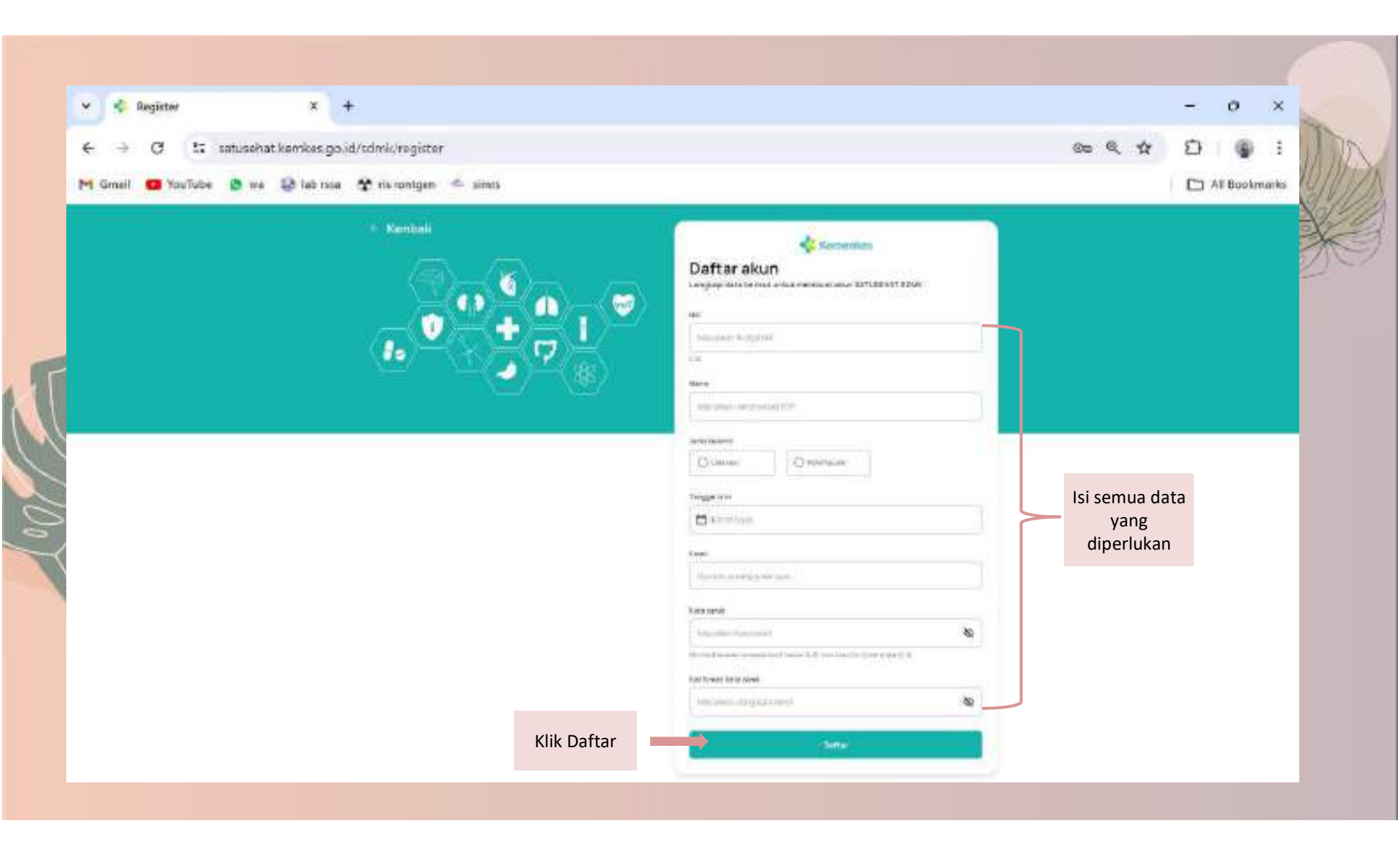

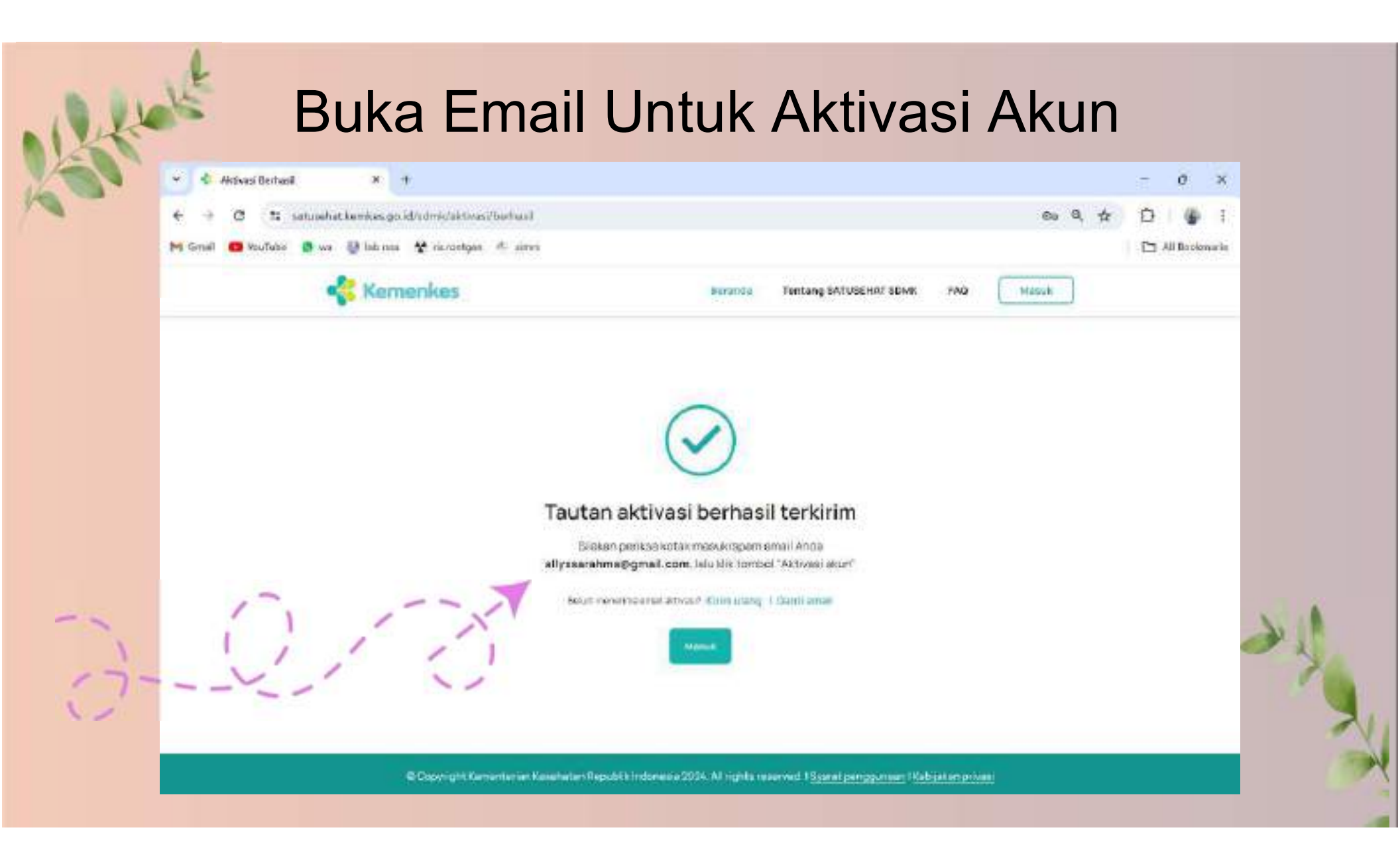

# Buka Email Untuk Aktivasi Akun

Klik Aktivasi

Akun

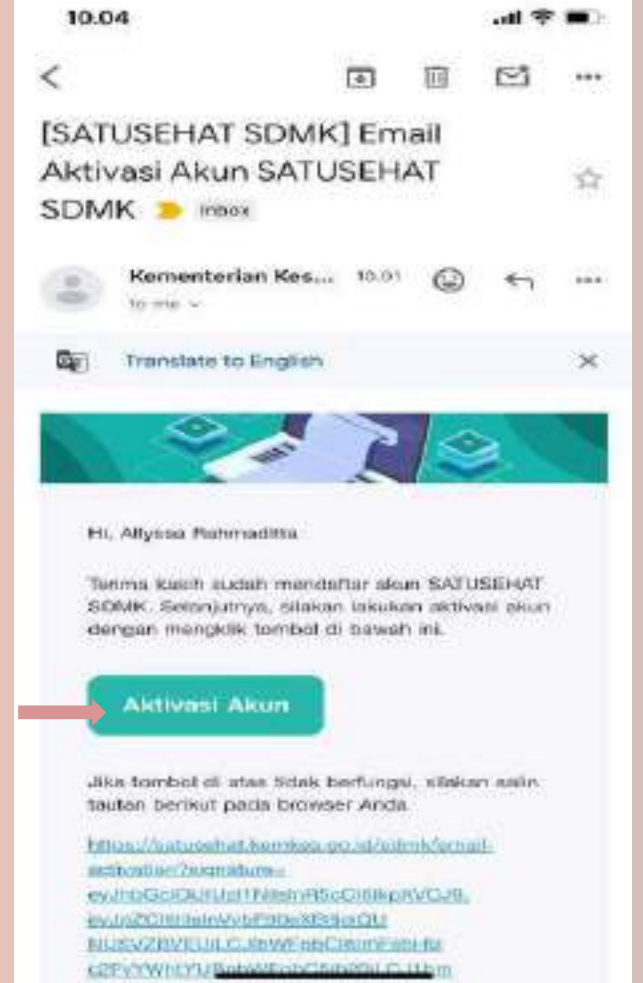

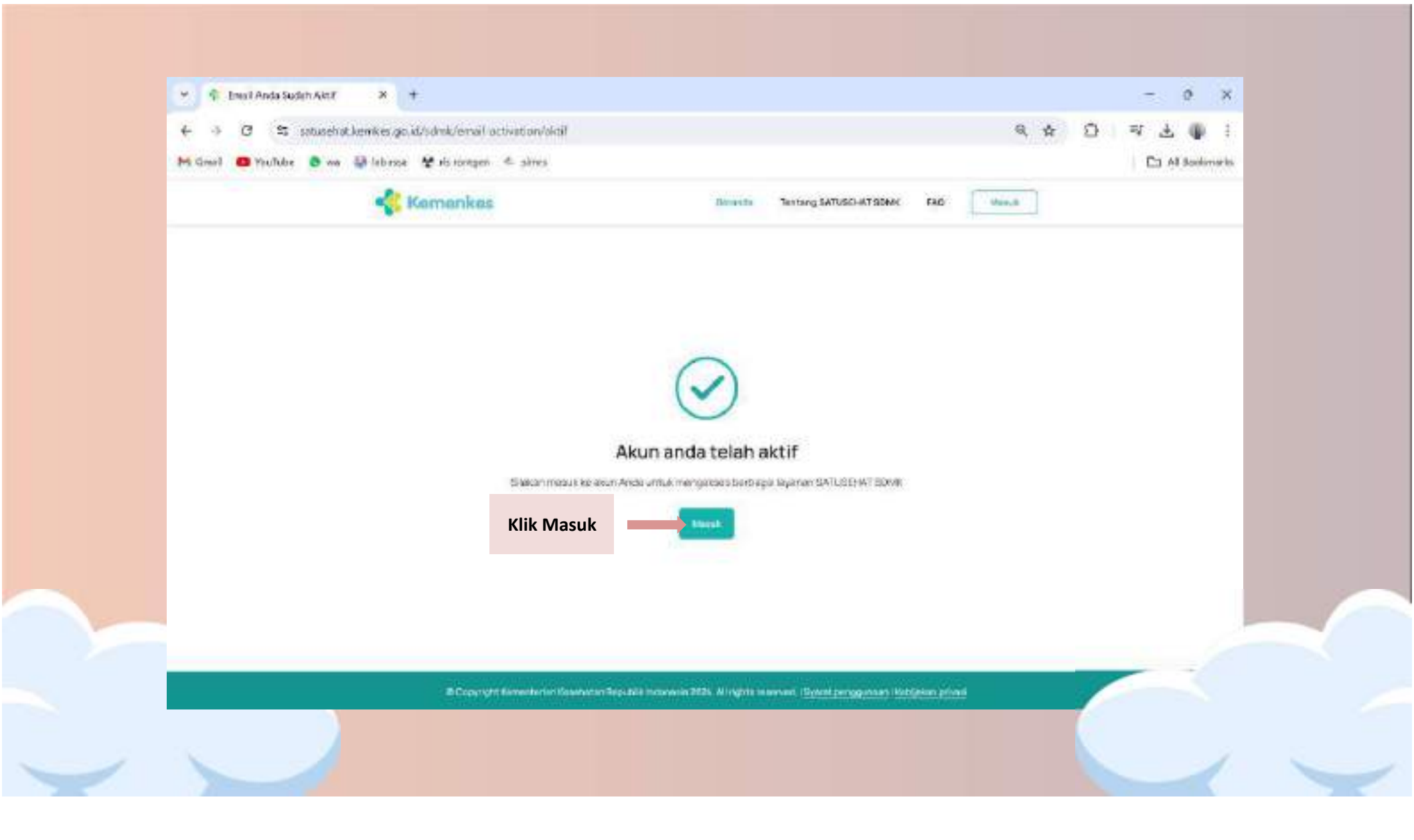

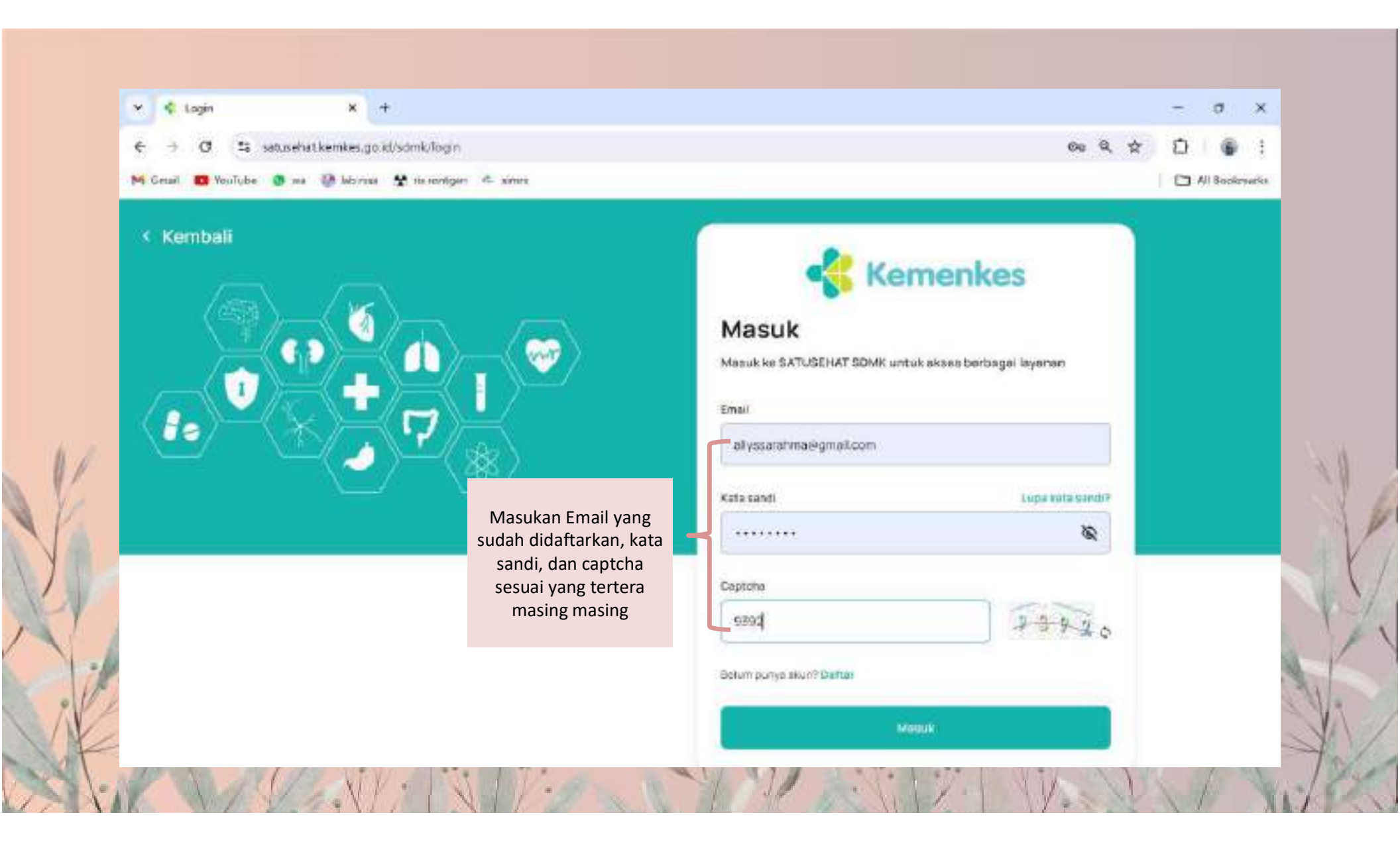

| Klain Piohl   | x +                                                    | - o x                |
|---------------|--------------------------------------------------------|----------------------|
| + a :         | 😂 satusihat kerrikas go.id/sdmk/dashboard/idaim-profil | 9 x D ± 🕼 i          |
| Gmail 😆 YouTu | ube 🤷 🖦 🥥 lab rssá 🤡 ris romigen 👘 símes               | Ca Ali Bookmarka     |
| Kemenkes      |                                                        | O Alyses Restractors |
| Teresta       | Selamat datang di SATUSEHAT SDMK                       |                      |
| Pergene Cit   | Cari data Anda di SATUSEHAT SDMK                       |                      |
| hegdater      | Lengkapi informasi                                     |                      |
|               | Tampar Janic                                           |                      |
|               | Jamisong                                               |                      |
|               |                                                        |                      |
|               | Apatah Anta membru STR. diperlukan                     |                      |
|               | No. STE                                                |                      |
|               |                                                        |                      |
|               |                                                        |                      |

### Pilih Menu "Profil Saya"

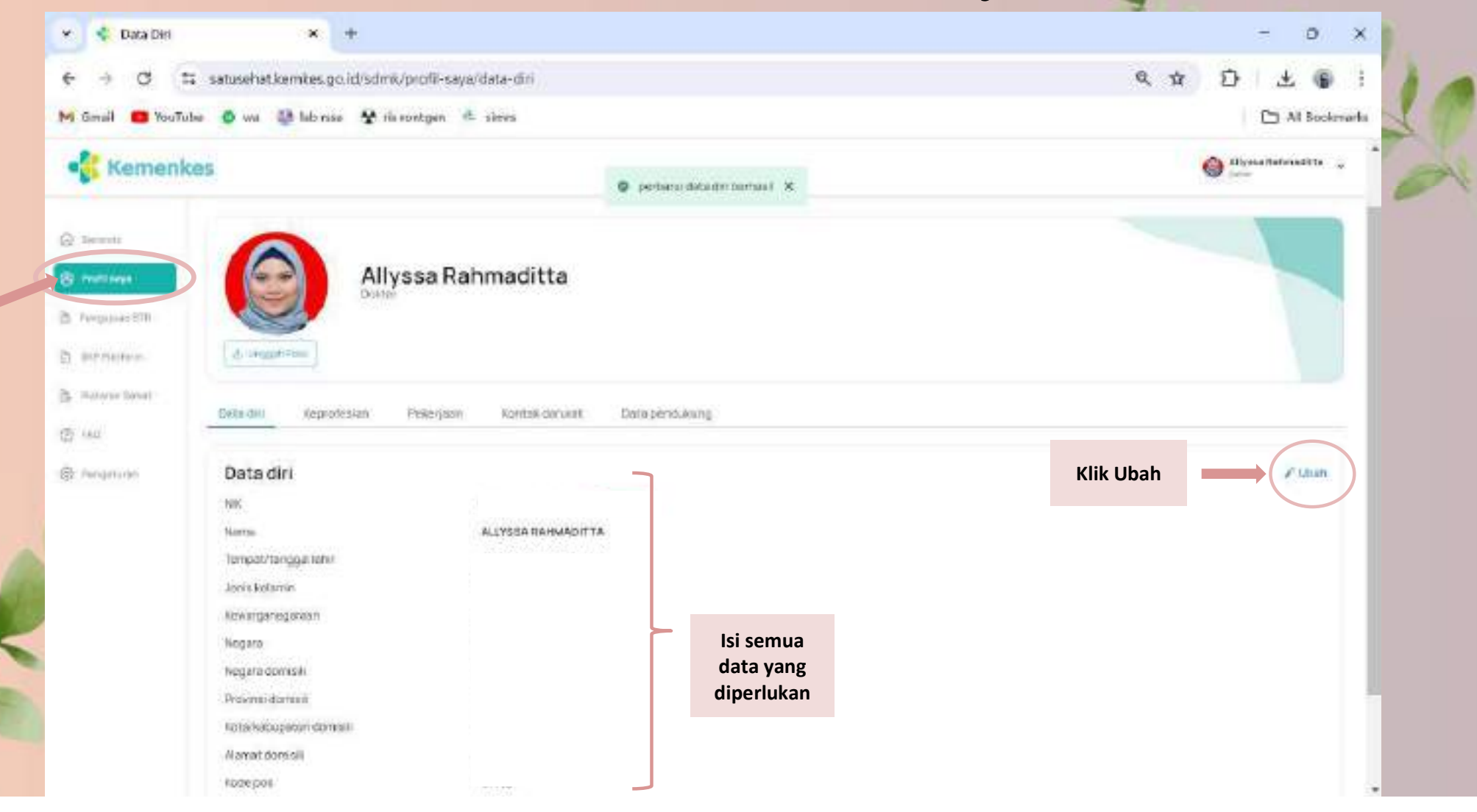

#### Pilih Menu "Pelataran Sehat"

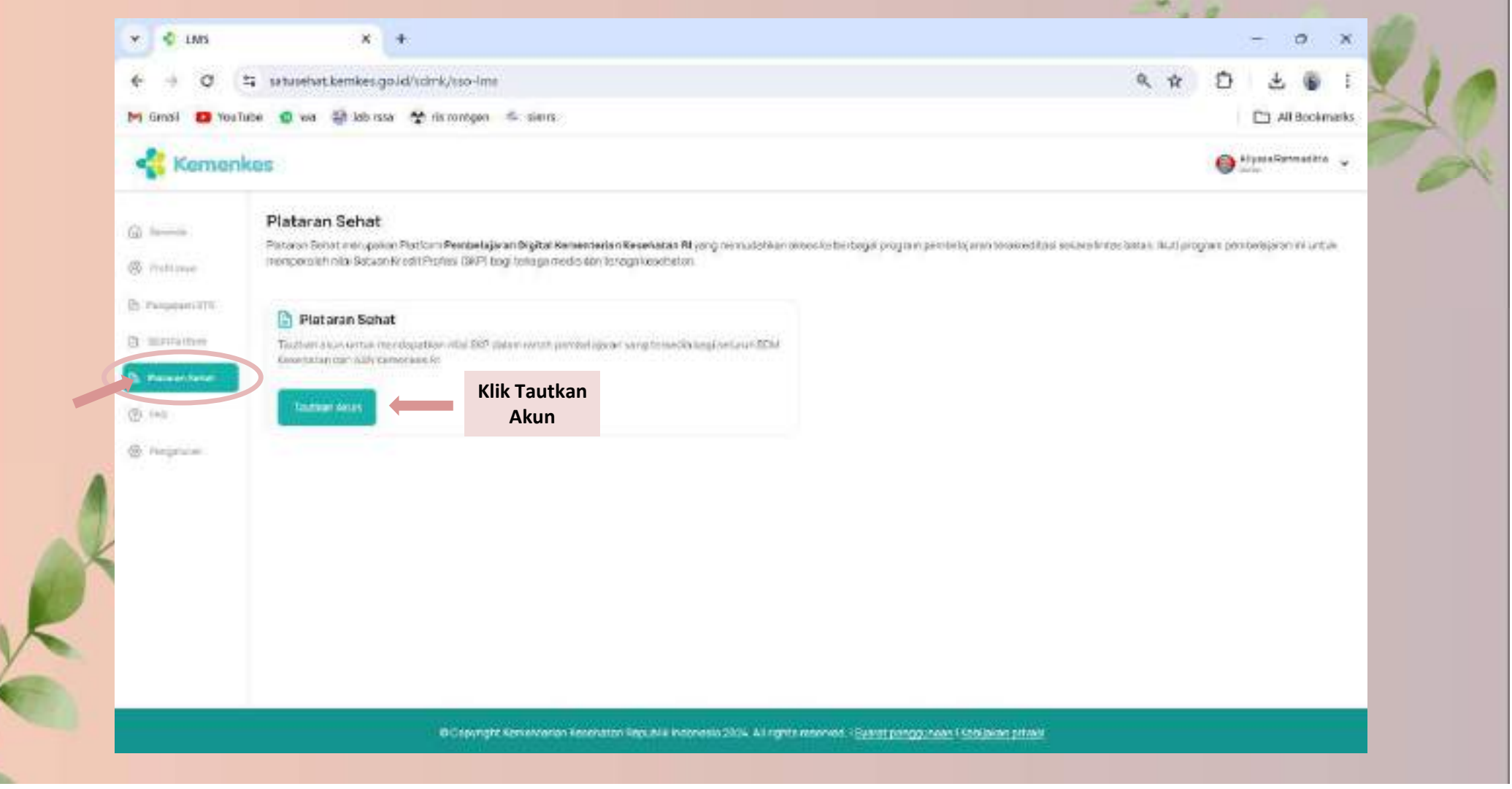

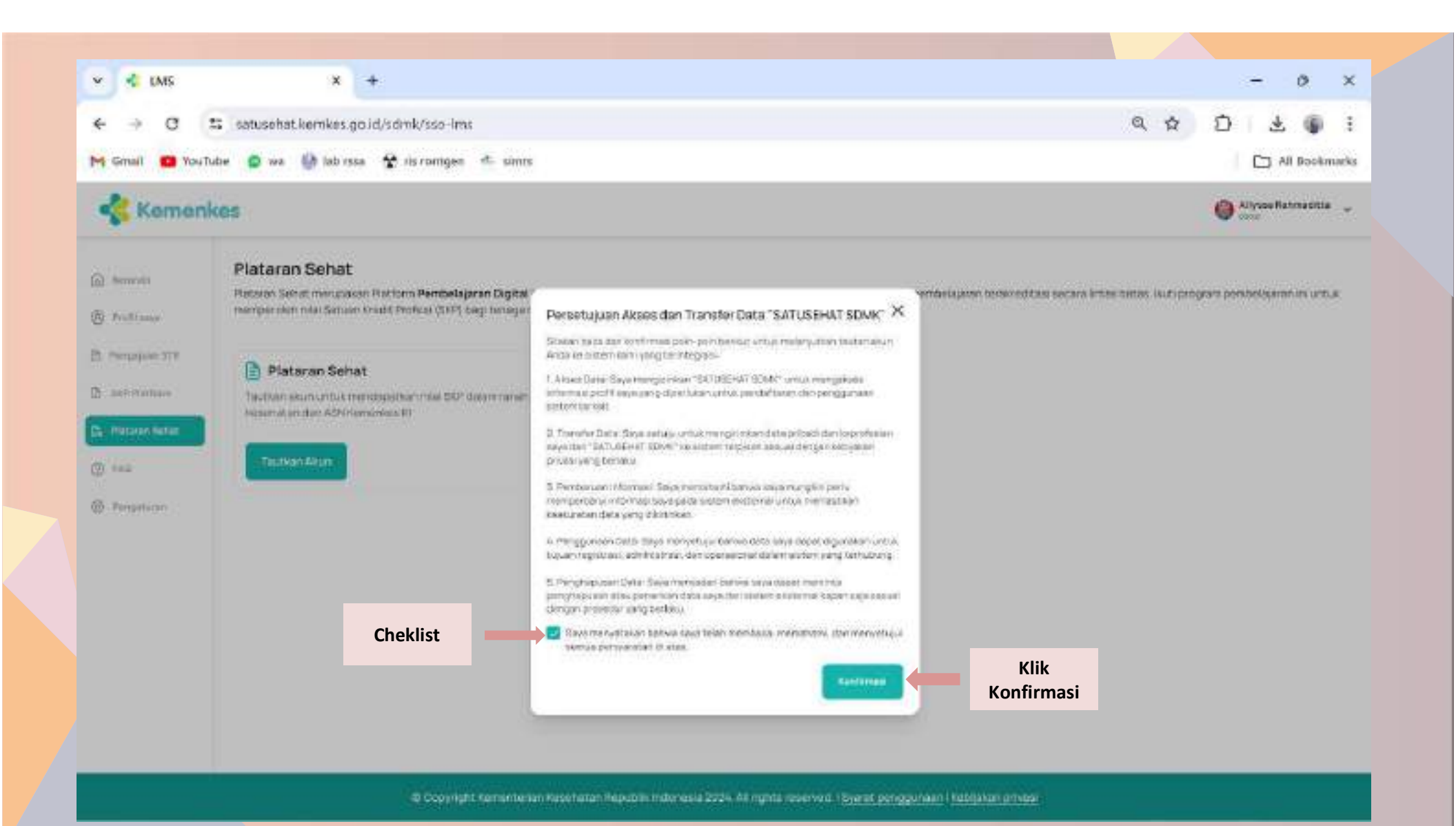

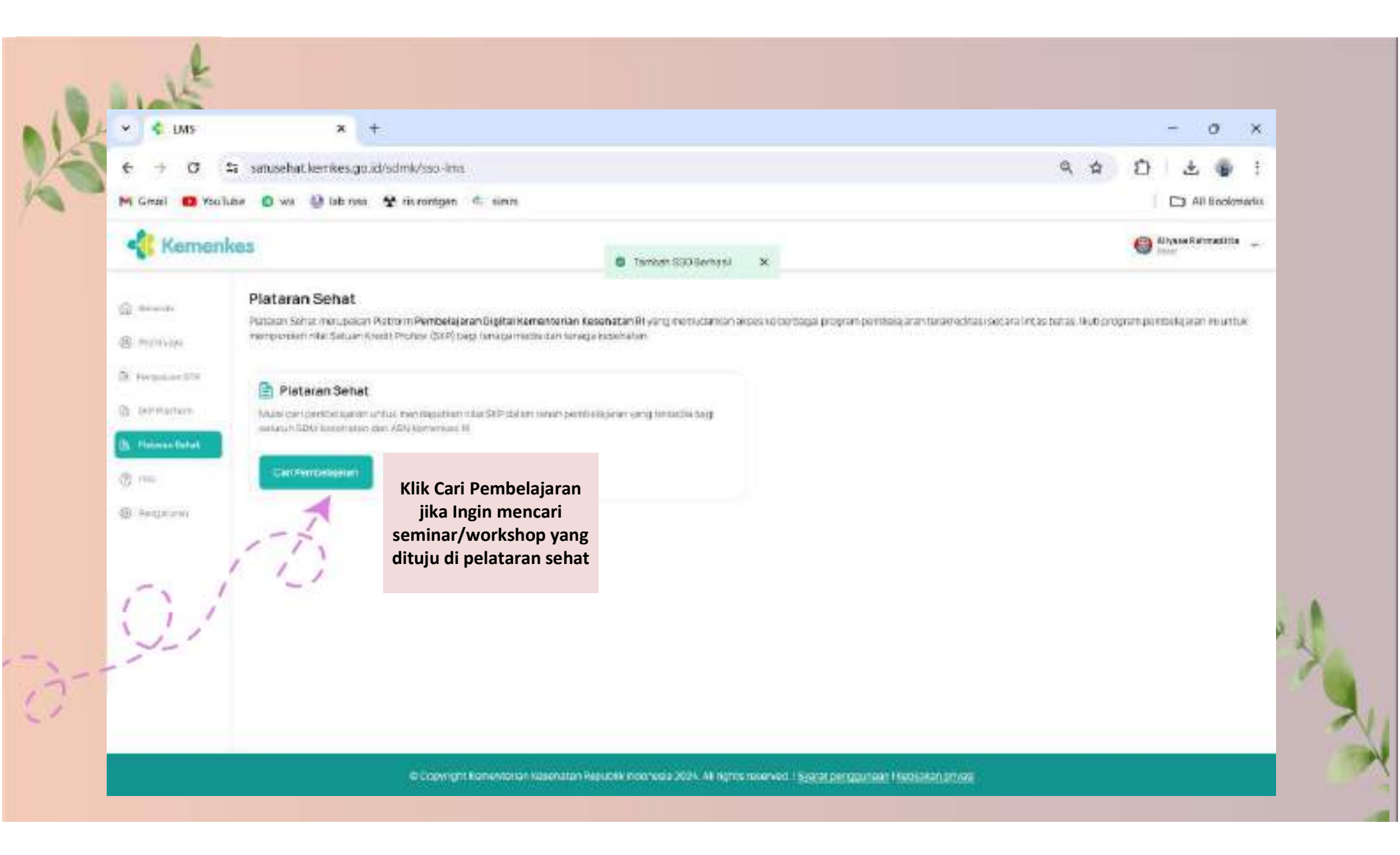